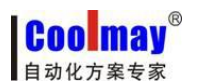

Win8/Win10 系统触摸屏自带驱动安装步骤

## Win8/Win10 系统触摸屏自带驱动安装步骤

----在 Win8/Win10 系统上安装 CoolMayHMI 触摸屏软件后,需要禁用驱动程序强制签名,才可以用触摸 屏下载线直接下载程序。由于设置完第3步后,会进入重启设置界面,建议第4步和第5步先拍照或记住 设置方法再操作。

1、点击开始菜单按钮---再点击设置;

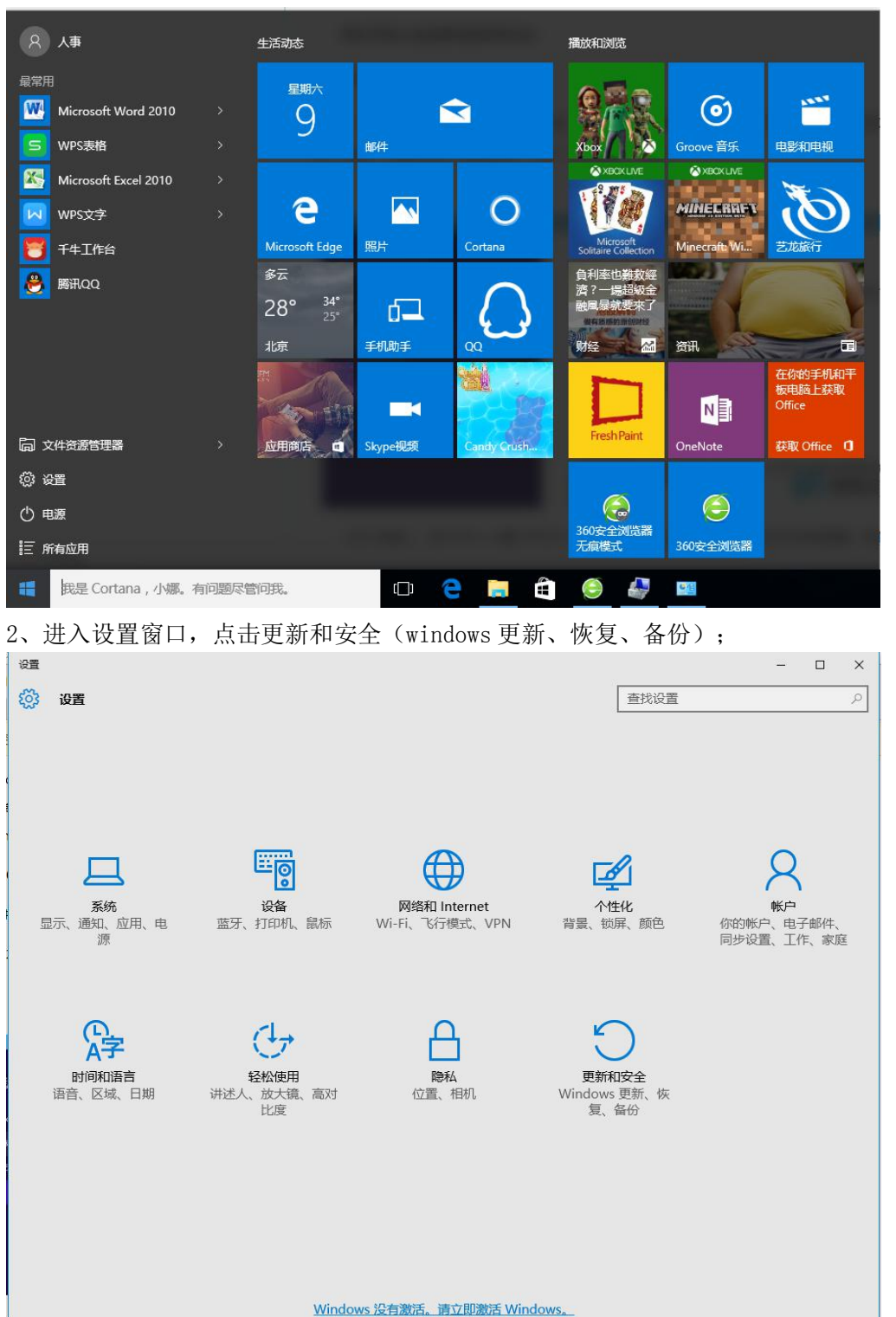

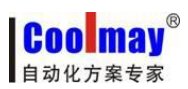

## Win8/Win10 系统触摸屏自带驱动安装步骤 www.coolmay.net

3、点击恢复,再点击高级启动中的立即重启,重启后会进入启动设置窗口;

| ← 设置             | - 🗆 X                                                                          |
|------------------|--------------------------------------------------------------------------------|
| ●新和安全            | 直找设置の                                                                          |
| Windows 更新       | 重置此电脑                                                                          |
| Windows Defender | 如果你的电脑运行异常,重置电脑可能会有所帮助。重置时,你可<br>以选择是保留你的文件还是删除它们   然后再重新安装 Windows            |
| 备份               | 开始                                                                             |
| 恢复               |                                                                                |
| 激活               | 高级启动                                                                           |
| 针对开发人员           | 通过设备或磁盘(如 U 盘或 DVD)启动,更改 Windows 启动设置,<br>或者从系统映像还原 Windows。 这将重新启动电脑。<br>立即重启 |

## 4、重启进入启动设置窗口后,需要点击重启来激活这些软件;

| ④ 启动设置                                                                                                    |
|----------------------------------------------------------------------------------------------------|
| 重启以更改 Windows 选项,例如:                                                                                                    |
| <ul> <li> 启用低分辨率视频模式 <ul> <li> 启用调试模式</li> <li> 启用启动日志</li> <li> 启用安全模式</li> <li> 禁用驱动程序强制签名</li> <li> 禁用预先启动反恶意软件保护 <ul> <li>禁用系统失败时自动重启</li> </ul> </li> </ul></li></ul> |

**COO** may<sup>®</sup> 自动化方案专家

Win8/Win10 系统触摸屏自带驱动安装步骤

<u>www.coolmay.net</u>

5、在启动设置界面重启后,按键盘上的数字键7或F7键禁用驱动程序强制签名;

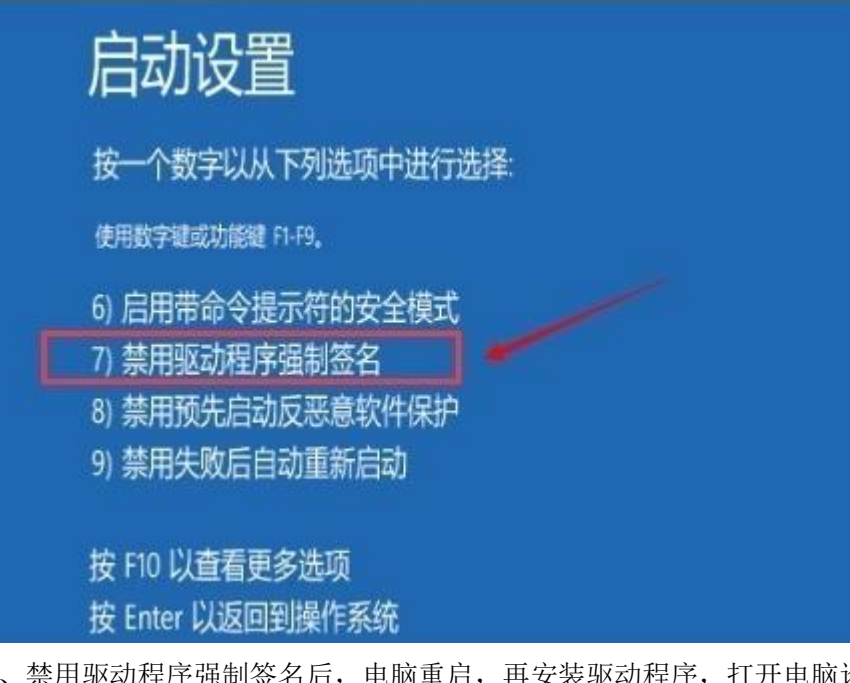

6、禁用驱动程序强制签名后,电脑重启,再安装驱动程序,打开电脑设备管理器,在端口 中会出现 usb 串行设备,然后右击该设备,点击更新驱动程序软件;

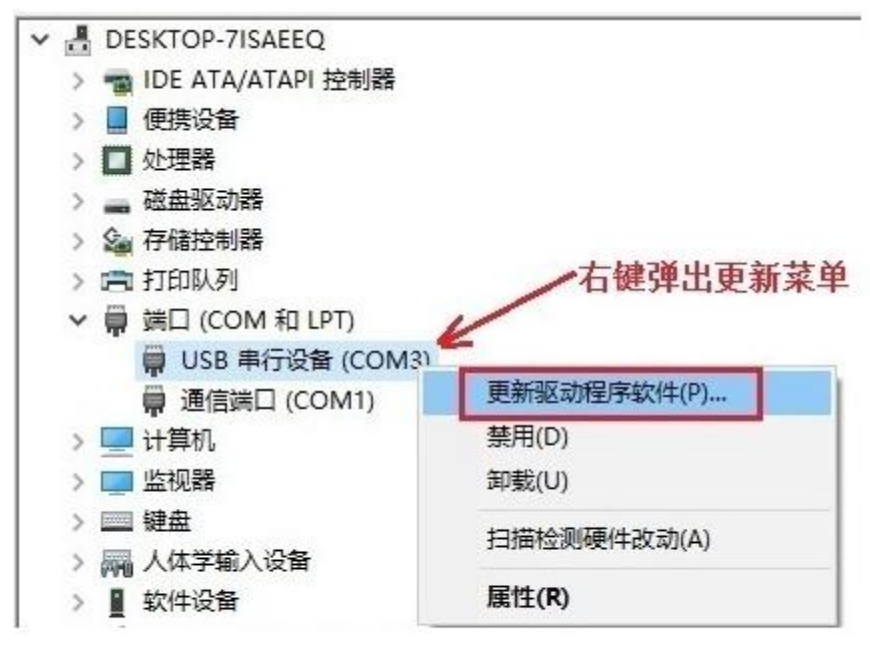

<sup>← ■</sup> 更新驱动程序软件 - USB 串行设备 (COM3)

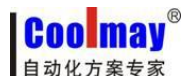

- 7、选择浏览计算机以查找驱动程序软件;
- ← 更新驱动程序软件 USB 串行设备 (COM3)

你希望如何搜索驱动程序软件?

 → 自动搜索更新的驱动程序软件(S) Windows 将在你的计算机和 Internet 上查找用于相关设备的最新驱动程序软件,除非在设备安装设备中禁用该功能。
 → 浏览计算机以查找驱动程序软件(R) 手动查找并安装驱动程序软件。

8、选择 CoolMayHMI,点击下一步;

选择要为此硬件安装的设备驱动程序

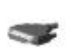

请选定硬件设备的厂商和型号,然后单击"下一步"。如果手头有包含要安装的驱动程序的磁盘, 请单击"从磁盘安装"。

| 꼬륵                                 |          |
|------------------------------------|----------|
| 副USB 串行设备<br>CoolMavHML            |          |
|                                    |          |
|                                    |          |
|                                    |          |
| 这个驱动程序没有经过数字签名!                    | 从磁盘安装(H) |
| 这个驱动程序没有经过数字签名!<br>告诉我为什么驱动程序签名很重要 | 从磁盘安装(H) |

COO may<sup>®</sup> 自动化方案专家

Win8/Win10 系统触摸屏自带驱动安装步骤

<u>www.coolmay.net</u>

9、选择"始终安装此驱动程序软件(I)",即可安装成功;

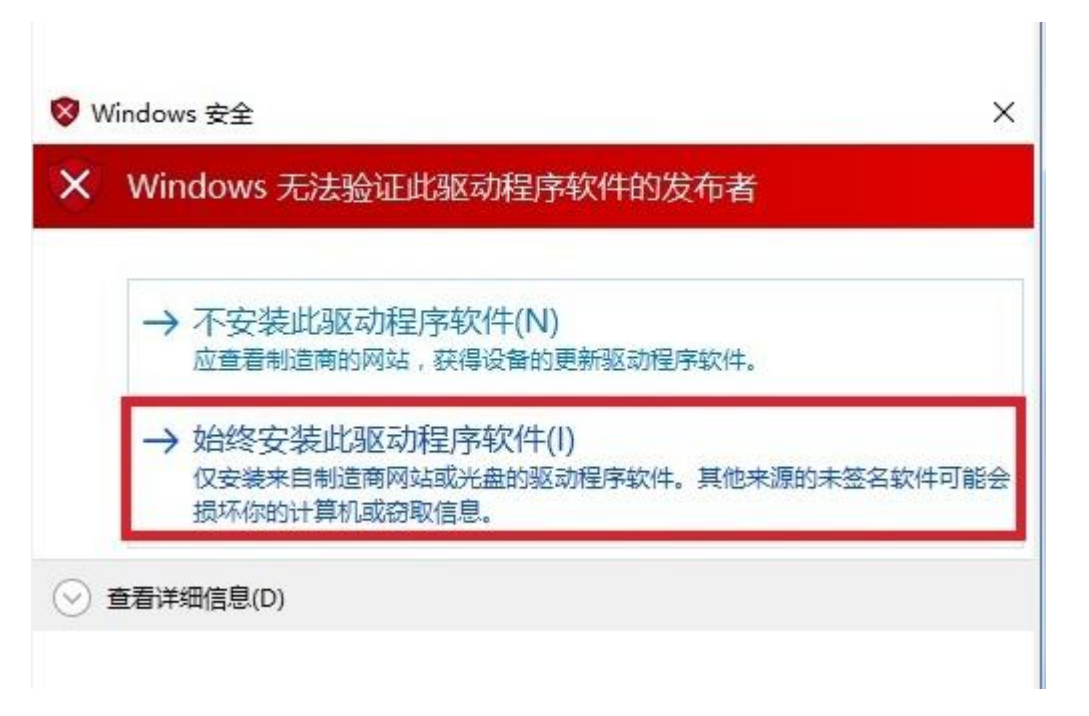

10、此时,网络适配器中会增加CoolMayHMI,在网络连接中会增加对应的本地连接;

| ☆ 计算机管理                                      |                                           |            |
|----------------------------------------------|-------------------------------------------|------------|
| 文件(F) 操作(A) 查看(V) 帮                          | 助(H)                                      |            |
| 🗢 🄿 🖄 🖬 🚺 🐼                                  |                                           |            |
| 🌆 计算机管理(本地)                                  | IU-DAN                                    | 操作         |
| ▲ 🎁 系统工具                                     | ▷ 🍰 DVD/CD-ROM 驱动器                        | 设备管理器    ▲ |
| ▷ 🕑 任务计划程序                                   | ▷ ← IDE ATA/ATAPI 控制器                     | 更多操作       |
| ▷ 🛃 事件查看器                                    | D 🔮 Jungo                                 |            |
| ▶ 🐹 共享文件夹                                    | ▶ □ 处理器                                   |            |
| ▷ 🏖 本地用户和组                                   | ▶── 磁盘驱动器                                 |            |
|                                              | ▶ 邊 电池                                    |            |
| い しい しょう しょう しょう しょう しょう しょう しょう しょう しょう しょう |                                           |            |
|                                              |                                           |            |
|                                              |                                           |            |
|                                              |                                           |            |
|                                              |                                           |            |
|                                              |                                           |            |
|                                              | 通用串行总线(03B)控制器                            |            |
|                                              |                                           |            |
|                                              |                                           |            |
|                                              | ▶ ▲ 声音、视频和游戏控制器                           |            |
|                                              | ▶ 魚 最标和其他指针设备                             |            |
|                                              | ▶ - ● 通用串行总线控制器                           |            |
|                                              | ▶ 🐻 图像设备                                  |            |
|                                              | 🔺 💇 网络适配器                                 |            |
|                                              | Atheros AR9485 Wireless Network Adapter   |            |
|                                              | 🔮 CoolMayHMI #3                           |            |
|                                              | 📲 👷 Realtek PCIe GBE Family Controller #2 |            |
|                                              | VirtualBox Host-Only Ethernet Adapter     |            |
|                                              | ▶ 1 美统设备                                  |            |
|                                              |                                           |            |
|                                              |                                           |            |
|                                              | ]]                                        | 1          |
|                                              |                                           |            |
|                                              |                                           |            |

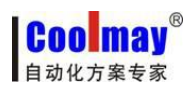

## Win8/Win10 系统触摸屏自带驱动安装步骤

<u>www.coolmay.net</u>

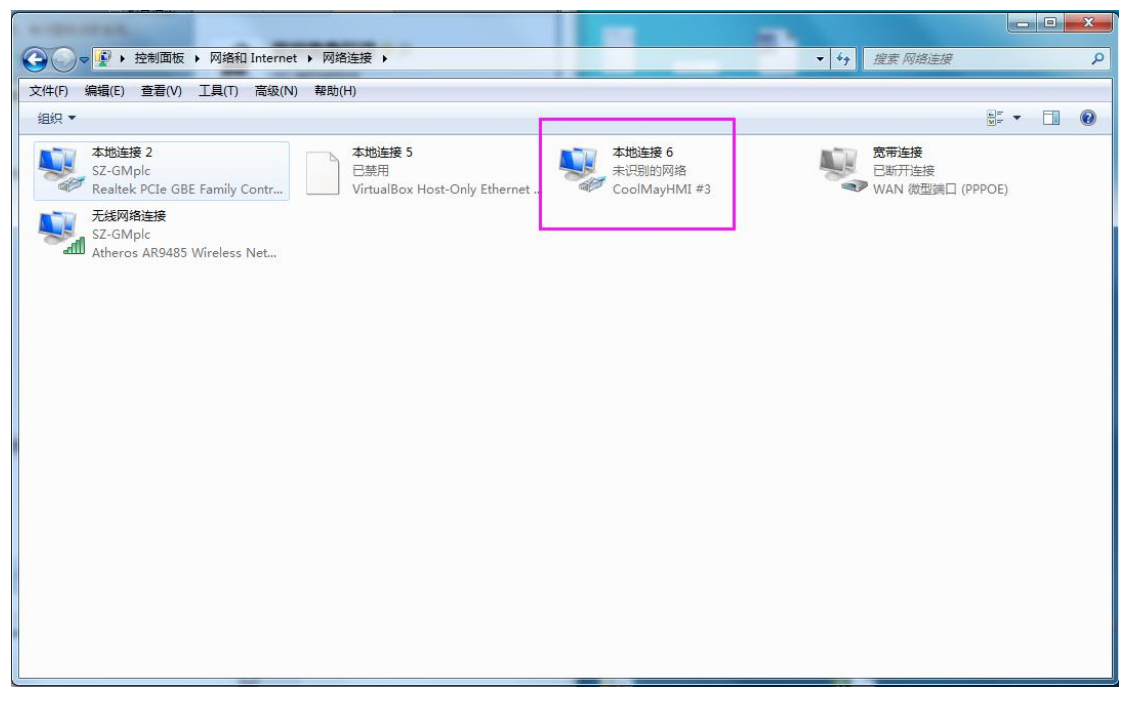

11、软件需要以管理员身份运行,右击 CoolMayHMI 软件,点击属性;

|        | 打开文件所在的位置(I)               |   |
|--------|----------------------------|---|
|        | 通过QQ发送到                    |   |
|        | 前 强力卸载此软件                  |   |
| _      | 打开(O)                      |   |
| 600    | 💡 以管理员身份运行(A)              |   |
| Coolm  | 兼容性疑难解答(Y)                 |   |
| CoolMa | 💼 使用 360解除占用               |   |
| MU     | 💭 使用 360强力删除               |   |
|        | 🕑 使用 360进行木马云查杀            |   |
|        | 使用 360管理右键菜单               |   |
|        | 固定到"开始"屏幕(P)               |   |
|        | 使用 Windows Defender扫描      |   |
|        | 🧱 添加到压缩文件(A)               |   |
| _      | 🔚 添加到 "Build.rar"(T)       |   |
|        | 📜 压缩并 E-mail               |   |
|        | 📜 压缩到 "Build.rar" 并 E-mail |   |
|        | 固定到任务栏(K)                  | 6 |
|        | 还原以前的版本(V)                 |   |
|        | 发送到(N)                     | > |
|        | 剪切(T)                      |   |
|        | 复制(C)                      |   |
|        | 创建快捷方式(S)                  |   |
|        | 删除(D)                      |   |
|        | 重命名(M)                     |   |
|        | 属性(R)                      |   |
|        |                            |   |

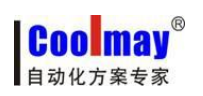

12、点击高级;

| 常规      | 快捷方式              | 兼容性     | 安全      | 详细信息         | 以前的版本      |           |
|---------|-------------------|---------|---------|--------------|------------|-----------|
| Coolmay | Co                | olMayHN | MI -    |              |            |           |
| 目标      | 类型:               | 应用程序    |         |              |            |           |
| 目标的     | 过置:               | CoolMa  | yHMI    |              |            |           |
| 目标(     | T):               | m Files | (x86)\C | oolMay\Coo   | olMayHMI∖B | uild.exe* |
| 起始(     | <u>立置(</u> S):    | "C:\Pro | gram Fi | les (x86)\Cc | olMay\Cool | MayHMI'   |
| 快捷調     | 建(K):             | 无       |         |              |            |           |
| 运行7     | ਨੇਤ <b>੯(</b> R): | 常规窗口    | ]       |              |            | ~         |
| 备注(     | O):               |         |         |              |            |           |
| 打开      | 开文件所在的            | 0位置(F)  | 更       | 改图标(C)       | 高级         | (D)       |
|         |                   |         |         |              |            |           |
|         |                   |         |         |              |            |           |
|         |                   |         |         |              |            |           |
|         |                   |         |         |              |            |           |

13、将用管理员身份运行选项打钩,然后确定,设置好后每次打开都会以管理员身份运行软 件。

| 高级属性                                         | × |
|----------------------------------------------|---|
| 为这个快捷方式选择你想要的高级属性。                           |   |
| ☑用管理员身份运行(R)                                 |   |
| 此选项允许你以管理员身份运行此快捷方式,同时保护你的计算机<br>免受非授权活动的影响。 |   |
| ☑ 在单独的内存空间中运行(M)                             |   |
|                                              |   |
| 确定取消                                         |   |

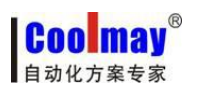

另附: 若软件下载时提示没有找到终端,请关闭后重试的提示时,请先确认 CoolMayHMI 触摸屏 IP 是否获取正确。

| Updating |               | X |
|----------|---------------|---|
|          | 没有找到终端,请关闭后重试 | 1 |
|          | 确             | ŧ |

1、打开网络和共享中心;

| SZ-GMplc<br>Internet 访问<br>F.Internet 访问<br>无 Internet 访问 |                                       | m                                                  |
|-----------------------------------------------------------|---------------------------------------|----------------------------------------------------|
| <b>未识别的网络</b><br>无 Internet 访问<br>号和 VPN                  |                                       |                                                    |
| 弓和 VPN                                                    |                                       |                                                    |
|                                                           |                                       |                                                    |
| 带连接                                                       | <b>a</b>                              |                                                    |
| 我网络连接                                                     | ^                                     |                                                    |
| -GMplc                                                    | 已连接,机                                 |                                                    |
| R-WIFI232-G2                                              | 111.                                  |                                                    |
| edaiba                                                    | lite.                                 |                                                    |
| inaNet-pWuw                                               | lite.                                 | Ŧ                                                  |
| 打开网络和共                                                    | 享中心                                   |                                                    |
|                                                           |                                       |                                                    |
|                                                           | hinaNet-pWuw<br>打开网络和共<br>8 函 图 😒 📢 💵 | hinaNet-pWuw<br>打开网络和共享中心<br>S I I Control I Store |

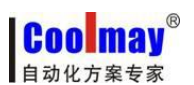

www.coolmay.net

2、点击更改适配器设置;

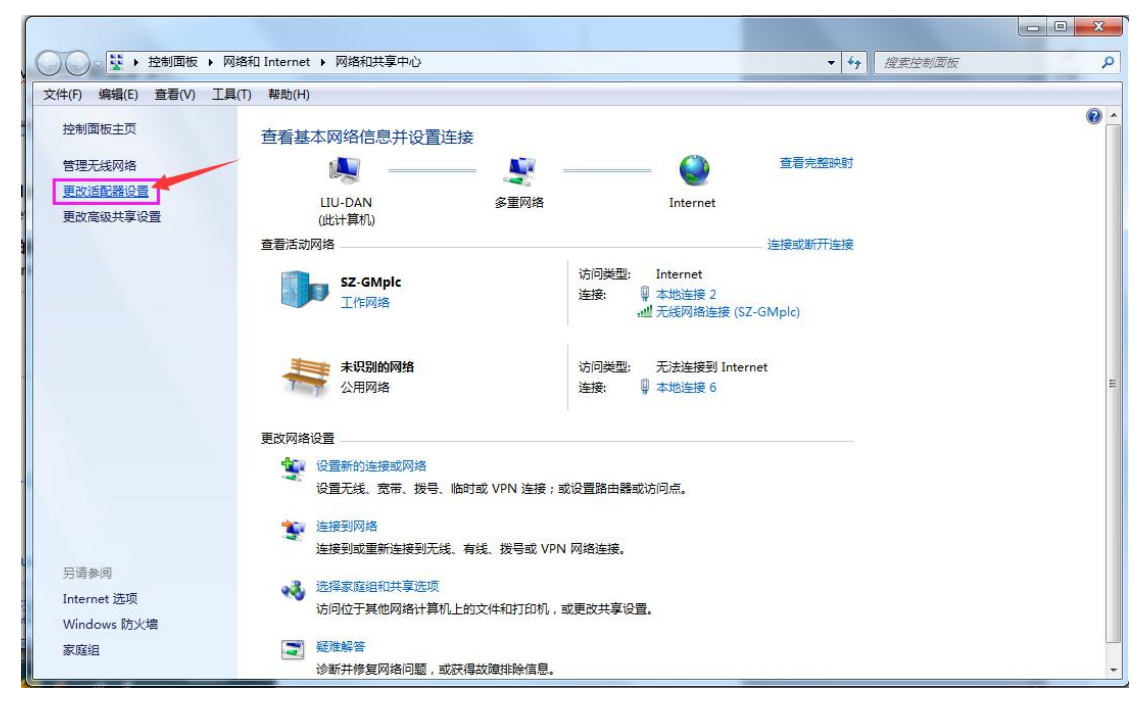

3、右击 CoolMayHMI 对应的本地连接,点击属性;

| ◆      ◆      控制面板      ◆      网络和 Internet      ◆      网络连接      ◆ | ▼ 4 搜索 网络连接 /                                                                                                    |
|---------------------------------------------------------------------|----------------------------------------------------------------------------------------------------|
| 文件(F) 编辑(E) 查看(V) 工具(T) 高级(N) 帮助(H)                                 |                                                                                                    |
| 组织▼ 禁用此网络设备 诊断这个连接 重命名此连接 查看此连接的状态 更改此连接的设置                         | I 🕺 🕺 🕐                                                                                                    |
| 本地连接 2<br>SZ-GMplc<br>Realtek PCIe GBE Family Contr                 | 6     充帯连接<br>日部开连接       2     後期(6)<br>秋态(U)<br>诊断(1)       7     桥接(G)       創建快建方式(S)       割除(D)       重命名(M) |

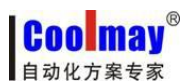

Win8/Win10 系统触摸屏自带驱动安装步骤

<u>www.coolmay.net</u>

4、双击 Internet 协议版本 4 (TCP/IPv4);

|         |              | ·                            |          |   |
|---------|--------------|------------------------------|----------|---|
| 山洋城     | 2<br>伸田下利而日  | ۱ <u>៣</u> ۱۰                | 【 配置 (C) | ) |
|         | Microsoft D  | 网络客户端                        |          | - |
|         | VirtualBox   | Bridged Networkin            | g Driver |   |
|         | ĴQ₀S 数据包ì    | 计划程序                         | 2        | = |
|         | Microsoft 🖡  | 网络的文件和打印机                    | 共享       |   |
|         | Internet 协   | 。<br>议版本 6(TCP/IPv           | 6)       |   |
|         | • Internet 协 | 。<br>议版本 4(TCP/IPv           | 4)       |   |
|         | Pino Pitili  | 12.700±0199 ÷ (∧ 307.<br>III | L-10 min |   |
|         |              |                              |          |   |
| 安       | 装 (N)        | 卸载(V)                        | 属性の      | 0 |
| 描述      | - 64         |                              | 115      |   |
| 100 111 |              |                              |          |   |

5、选择使用下面的 IP 地址, IP 地址可设置为 222. 222. 222.\*(最后一位可设置为 2<sup>~</sup>221 范围内任意数值),子网掩码固定设置为 255. 255. 255. 0。

| 如果网络支持此功能,则可以<br>您需要从网络系统管理员处获                                                                             | 获取自动指派的 IP 设置。否则,<br>得适当的 IP 设置。 |
|----------------------------------------------------------------------------------------------------|----------------------------------|
| ◎ 自动获得 IP 地址(0)                                                                                            |                                  |
| ● 使用下面的 IP 地址(S):                                                                                          |                                  |
| IP 地址(I):                                                                                                  | 222 .222 .222 .6                 |
| 子网掩码(V):                                                                                                   | 255 .255 .255 .0                 |
| 默认网关 (0):                                                                                                  | 25 25 24                         |
| <ul> <li>自动获得 DNS 服务器地;</li> <li>使用下面的 DNS 服务器;</li> <li>首选 DNS 服务器(P):</li> <li>备用 DNS 服务器(A):</li> </ul> | ₩_0B)<br>₩2₩ 02):<br>            |
| 退出时验证设置(L)                                                                                                 | 高级(V)                            |